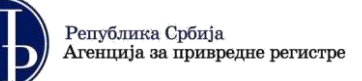

# КОРИСНИЧКО УПУТСТВО ЗА ДОСТАВЉАЊЕ ЗАМЕНЕ РЕДОВНОГ ГОДИШЊЕГ ФИНАНСИЈСКОГ ИЗВЕШТАЈА И ПОСТУПАЊЕ ПО ОБАВЕШТЕЊУ О НЕДОСТАЦИМА

# А. Поступак достављања замене редовног годишњег финансијског извештаја

**Напомена**: Обвезник може да захтева замену редовног годишњег финансијског извештаја (Извештај) који је јавно објављен као потпун и рачунски тачан, ако утврди да у том извештају резултати пословања и финансијски положај нису исказани истинито и објективно, а скупштина односно други надлежни орган обвезника донесе одлуку о усвајању финансијског извештаја измењене садржине у односу на извештај који је јавно објављен на интернет страници Агенције. **Обвезник ревизије може да захтева замену** финансијског извештаја, ако је документација прописана чланом 45. Закона о рачуноводству, јавно објављена као исправна.

# І. Пријављивање у Посебни информациони систем Агенције (ПИС Агенције)

Корисници **који немају направљен кориснички налог у <u>ПИС Агенције</u> неопходно је да се пријаве преко система** *еУправе***, односно преко Портала <u>elD.gov.rs</u> (корак 1 на слици), након чега ће аутоматски бити преусмерени на систем АПР-а, са могућношћу креирања корисничког налога. Уколико корисник нема направљен кориснички налог ни у систему еУправе, исти треба да креира путем следећег <u>линка</u> где треба да прати кораке за успешно креирање налога.** 

Корисници *који имају већ креиран кориснички налог* могу приступити ПИС Агенције путем пријаве преко Портала <u>elD.gov.rs</u> (корак 1 на слици) или пријавом преко већ креираног АПР налога уносом електронске поште (мејл адресе) и лозинке која је коришћена при креирању корисничког налога (корак 2 на слици).

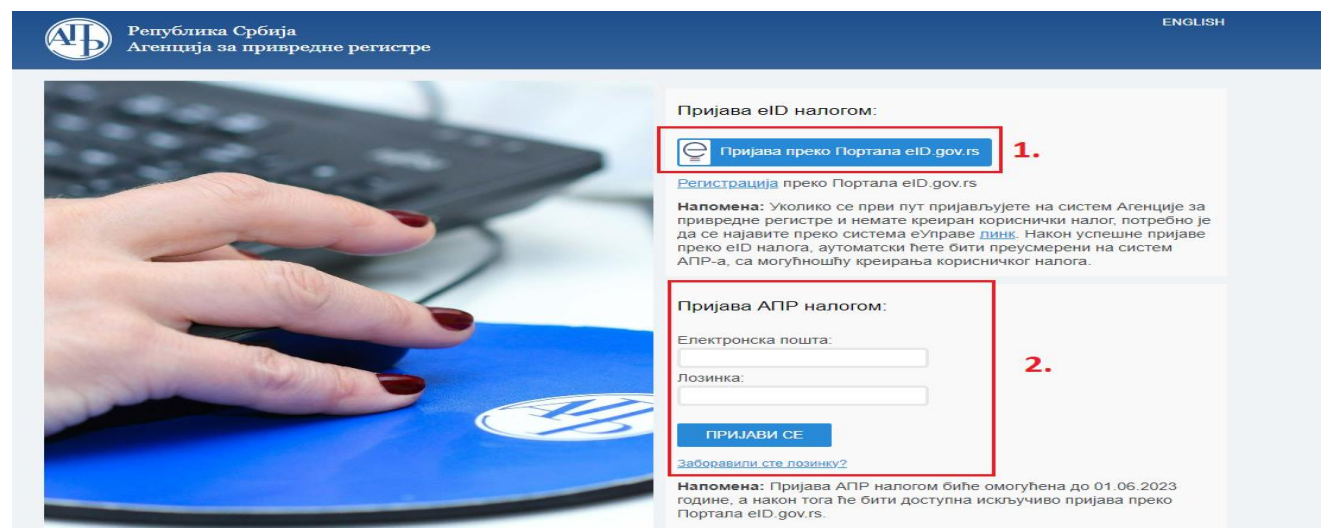

Напомена: Корисник је, по правилу, лице које саставља захтев и уноси податке и документацију у ПИС Агенције и не мора бити законски заступник.

## II. Приступ апликацији

Након успешног логовања у ПИС Агенције неопходно је на листи "Преглед апликација до којих имате приступ" изабрати опцију "<u>Отвори</u>" десно од апликације "еДостављање финансијских извештаја".

Преглед апликација којима имате приступ

Добродошли. Ова страна Вам пружа информације о електронским услугама којима имате приступ, као и информације о другим електронским услугама које нуди Агенција за привредне регистре.

| Преглед апликација до којих имате приступ                                                  |               |                        |  |  |  |  |  |  |
|--------------------------------------------------------------------------------------------|---------------|------------------------|--|--|--|--|--|--|
| Име апликације                                                                             | Улога система | Локација<br>апликације |  |  |  |  |  |  |
| ⇒ еЛизинг претрага                                                                         | Подносилац    | Отвори                 |  |  |  |  |  |  |
| ⇒ Систем обједињене процедуре                                                              | Подносилац    | Отвори                 |  |  |  |  |  |  |
| <ul> <li>еРегистрација оснивања једночланог и вишечланог ДОО и<br/>предузетника</li> </ul> | Подносилац    | Отвори                 |  |  |  |  |  |  |
| → Регистар понуђача                                                                        | Подносилац    | Отвори                 |  |  |  |  |  |  |
| 🔿 Централна евиденција стварних власника                                                   | Подносилац    | Отвори                 |  |  |  |  |  |  |
| <ul> <li>еДостављање финансијских извештаја</li> </ul>                                     | Подносилац    | Отвори                 |  |  |  |  |  |  |

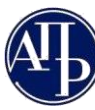

#### III. Креирање захтева

Када корисник уђе у апликацију, командом "Креирај нови захтев", у горњем левом углу, започиње се поступак састављања и достављања захтева.

| Креирај нови захтев                          | Пријава/Одјава предузетника       |                  |
|----------------------------------------------|-----------------------------------|------------------|
| КРИТЕРИЈУМИ ЗА ПРЕТРА                        | живање 🕇                          |                  |
| 1 до 50 од укугно ? резултат<br>рефид †1 Мат | а<br>гичниброј↑⊥ Називобвезника↑⊥ | Врста захтева ↑↓ |

У следећем кораку корисник из падајуће листе треба да изабере групу захтева *"РЕДОВАН ГОДИШЊИ ФИНАНСИЈСКИ* ИЗВЕШТАЈ, ДОКУМЕНТАЦИЈА И ЗАМЕНЕ", унесе матични број обвезника и кликне на команду Преузми податке о обвезнику.

Након тога корисник треба да изврши проверу да ли су преузети подаци из Евиденције обвезника исправни за конкретног обвезника, односно да ли је исправан назив обвезника и величина правног лица, да ли је чекирано поље да је обвезник ревизије, да ли је матично правно лице које има обавезу достављања консолидованог годишњег финансијског извештаја, да ли је приказана исправна рачуноводствена регулатива коју обвезник примењује.

После провере свих ових података, корисник из падајуће листе *"Врста захтева"* треба да изабере опцију *"Замена редовног годишњег финансисјког извештаја"*. На крају, треба да провери извештајни период за који се саставља Извештај и командом "Потврди" креира захтев.

| УН                                                                            | УНОС НОВОГ ЗАПИСА [ФИ ЗАХТЕВ]                                                                               |   |
|-------------------------------------------------------------------------------|----------------------------------------------------------------------------------------------------|---|
| Група захтева<br>РЕДОВАН ГОДИШЊИ ФИНАНСИЈСКИ ИЗВЕШТАЈ, ДОКУМЕНТАЦИЈА И ЗАМЕНЕ | Odazetnia pesetsteja 💿                                                                                      |   |
| Извештајна година 🕥<br>202                                                    | Малично правно лице 🕥                                                                                       |   |
| Матичнак број 💿                                                               | * Рачуноводствена регулатива<br>ПРАВИЛНИК МФ                                                                | ~ |
| Преглед евиденције обеезника<br>Преузими податке о обрезника                  | * Врста захтева 🜑<br>Замена РГФИ - Замена редоеног годишњег финансијског извештаја (01.01.2023 31.12.2023.) | ~ |
| Haske offeedrikka<br>CENTAR BEOGRAD (VRAČAR)                                  | <ul> <li>Почетак извештајног периода</li> <li>01.01.2023</li> </ul>                                         | 0 |
| Величина обвезника<br>Микро                                                   | <ul> <li>Kpaj kozeurajvor nepvoga</li> <li>\$1.12.2023</li> </ul>                                           | 0 |
| Калкулатор за утврђивање величине и обавезе ревизије                          | Преписирање обрасца? 🔘 🎽                                                                                    |   |
|                                                                               | ** ***                                                                                                    |   |
| V Rom                                                                         | Потврди В Истрании пола за унос × Одустани                                                                  |   |

\* Корисник има могућност да чекира поље "Преписивање образаца" којим се врши препис података из финансијског извештаја за претходну извештајну годину (из колоне "Текућа година") у обрасце финансијског извештаја за текућу извештајну годину (у колону "Претходна година"), уколико доставља извештај који се саставља на обрасцима за привредна друштва, задруге и предузетнике, односно за друга правна лица, уз услов да је извештај претходне године објављен као потпун и рачунски тачан, односно није дошло до промене билансних шема (нпр. друго правно лице и ове године саставља извештај на обрасцима финансијског извештаја и статистичког извештаја за друга правна лица) или до промене рачуноводствене регулативе са Правилника МФ на МСФИ за МСП/МСФИ. Преузете податке корисник може да мења. Уколико изабере ову могућност, онда не треба да користи опцију у оквиру образаца "Увези и сачувај XML" која брише преписане податке.

\*\* Уколико је корисник изабрао врсту захтева, а да претходно није проверио преузете податке из Евиденције обвезника или је погрешно попунио исте, корисник може командом "Испразни поље за унос" да понови поступак креирања захтева.

\*\*\* Уколико корисник жели да одустане од даљег креирања захтева, може да одустане од истог командом "Одустани".

Командом "Потврди" корисник је креирао захтев и појављује се следећи екран.

| Финансијски извештаји Улутства - Алликац                                                                           |                                                                              |                                                                                                    | 🖨 Μικφο 🖪                                                 |
|----------------------------------------------------------------------------------------------------|------------------------------------------------------------------------------|----------------------------------------------------------------------------------------------------|-----------------------------------------------------------|
| О Повратак на листу 11.                                                                                            | 13.                                                                          |                                                                                                    | 3. <sup>9.</sup> 10.                                      |
| У припреми > Спреми за подношење 1.                                                                                |                                                                              |                                                                                                    | О Провери грешке 🖨 Преглед/потпис захтева 📱 Обриши захтев |
| ИД захтева: 428875<br>Пословно име: PREDUZEĆE ZA SPOLJNU I UNUTRAŠNJU TRGOVINU                                     | Врста захтева: Замена редовног годишњег финансијс<br>Извештајни период:<br>- | ког извештајар. Клините за инструкције у еези плаћања:<br>Статус наплате захтева / Инструкције за плаћање |                                                           |
| Матични број: 12345678                                                                                             | Датум креиг — — и со со со со<br>ФИН број захтени -                          | Провера Образаца - број грешака: 🕐 , број упозорења: 🕐                                                    |                                                           |
| тирс: 123430763<br>Група правних лица: Привредна друштава и задруге<br>Лелатност: Лелатност агенција за некоетнине | датум подношења: -<br>Начин подношења: електронски                           | 3. Провера ДОКУМЕНТАЦИЈЕ - број грешака: 🕕 , број упозорења: 🕕                                            |                                                           |
| Датум оснивања/почетак обављања делатности за предузетнике:<br>04.05.1992                                          |                                                                              | Провера ОСТАЛО - број грешака: 🕕 , број упозорења: 🕕                                                      |                                                           |
| Број месеци пословања: 12                                                                                          |                                                                              |                                                                                                    |                                                           |
| Величина: Микро                                                                                                    |                                                                              |                                                                                                    |                                                           |
| Рачуноводствена регулатива: МСФИ за МСП                                                                            |                                                                              |                                                                                                    |                                                           |
| Обавезна ревизија: ×                                                                                               |                                                                              |                                                                                                    |                                                           |
| Нису две године мали или микро: Х                                                                                  |                                                                              |                                                                                                    |                                                           |
| Регистрована мејл адреса: 14.                                                                                      |                                                                              |                                                                                                    |                                                           |
| Лице одговорно за састављање ФИ Обрасци за унос података                                                           | Документација Подаци о законским заступницима                                | Обавештења, потврде, дописи                                                                               | прикажи све 🗸                                             |
| 4. 5.                                                                                                    | 6. 7.                                                                        | 8.                                                                                                    | 🖬 Додај                                                   |

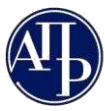

Објашњење екрана:

- 1. Статус захтева на обележеном месту се налази тренутни статус захтева приказан плавом бојом, као и команде за промену тог статуса;
- Статус наплате захтева / Инструкције за плаћање линк на коме се налазе инструкције за плаћање конкретног захтева као и његов статус наплате (детаљније у наставку);
- 3. **Провери грешке** ова команда се може користити у сваком тренутку како би ажурирали приказ грешака и упозорења (детаљније у наставку);
- 4. **Лице одговорно за састављање ФИ** уносе се подаци о лицу које је састављало финансијски извештај. Потребно је попунити сва поља са исправним подацима (детаљније у наставку);
- 5. **Обрасци за унос података** налазе се обрасци финансијског извештаја које треба попунити (детаљније у наставку);
- 6. Документација налази се списак документације коју је обвезник дужан да достави (детаљније у наставку);
- 7. Подаци о законским заступницима уносе се подаци о законском заступнику који потписује захтев и Извештај (детаљније у наставку);
- 8. **Обавештења, потврде, дописи...** налазе се сва обавештења, потврде и остала документација која се односи на поступак обраде и јавног објављивања захтева;
- Преглед/потпис захтева у сваком тренутку може се извршити преглед података из захтева, а када је захтев у статусу "Спреман за подношење" ова команда је први корак ка поступку потписивања односно достављања захтева (детаљније у наставку);
- 10. Обриши захтев све до тренутка достављања односно потписивања захтева овом командом корисник може обрисати исти;
- 11. Повратак на листу овом опцијом корисник излази из захтева и враћа се на Листу креираних захтева (детаљније у наставку);
- 12. Упутства овде се могу пронаћи сва корисничка и техничка упутства за достављање финансијскихизвештаја;
- 13. Апликација за потписивање ПДФ докумената на овом линку се налазе инсталације свих верзија NexU APR апликације за потписивање и упутство за електронско потписивање;
- 14. Регистрована мејл адреса овде се приказује регистрована мејл адреса обвезника регистрована у статусним регистрима Агенције и на исту се достављају све нотификације у вези промене статуса захтева;

IV. Статус наплате захтева / Инструкције за плаћање

Препорука је да корисник након креирања захтева прво погледа инструкције за плаћање и изврши уплату у складу са њима. Ово из разлога што је за уплате које се врше путем e-bankinga или налога за плаћање потребно и до два радна дана како би се уплата упарила за одређени захтев. С друге стране, уплате које се врше путем апликације Еплаћање истог тренутка се упарују са захтевом.

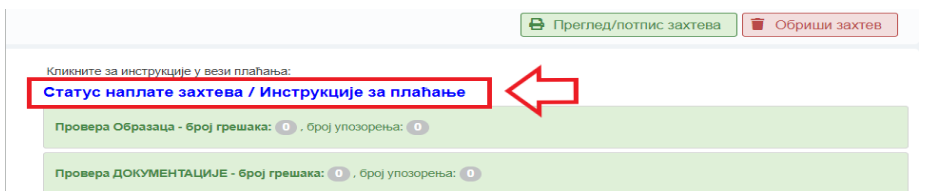

Уколико корисник није у могућности да сачека аутоматско упаривање уплате неопходно је да приложи Доказ о уплати накнаде на одговарајуће место на картици *"Документација"*. Аутоматско упаривање није могуће уколико се изврши уплата према погрешним инструкцијама или инструкцијама из захтева који је раније обрисан и након тога креиран нови захтев, и у том случају је обавезно приложити *"Доказ о уплати накнаде"*.

Напомена: Препорука је да се пред истек рока за достављање Извештаја (31. децембар) не чека аутоматско упаривање већ да се приложи доказ о уплати а затим и оконча поступак подношења захтева у складу са овим упутством.

## V. Провери грешке

Кликом на ову команду апликација ажурира односно проверава да ли постоје грешке које онемогућавају достављање захтева, као и упозорења којим се кориснику скреће пажња на одређене нелогичности.

Препорука је да корисник ову команду покрене одмах након креирања захтева као и након исправљања грешака из секција "Провера Документације" и "Провера Остало".

|                                                       | • Провер                                               | и грешке 🔒 Прегл | ед/потпис захтева | 🗑 Обриши захтев |
|-------------------------------------------------------|--------------------------------------------------------|------------------|-------------------|-----------------|
| Кликните за инструкције у вез<br>Статус наплате захте | и плаћања:<br><mark>ва / Инструкције за плаћа</mark> н | ье               |                   |                 |
| Провера Образаца - број гр                            | решака: 💿 , број упозорења: 🕕                          |                  |                   |                 |
| Провера ДОКУМЕНТАЦИЈЕ                                 | - број грешака: 💽 , број упозорењ                      | a: 💿             |                   |                 |
| Roopona OCTARO - Spoi m                               |                                                        |                  |                   |                 |

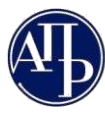

Део за приказ броја грешака/упозорења подељен је у три секције: *Провера Образаца, Провера Документације* и *Провера Остало*. Секција **Провера Образаца** приказује грешке и упозорења везана за обрасце (најпре да ли су сви обрасци попуњени, а потом и незадовољена контролна правила). Секција **Провера Документације** приказује која обавезна документација није приложена, док секција **Провера Остало** приказује грешке у вези са потписником захтева, лицем одговорним за састављање, као и неупареној накнади за јавно објављивање.

Ако постоји бар једна грешка, одговарајућа секција ће бити обојена у црвено и неће бити дозвољена промена статуса захтева у "Спреман за подношење", а самим тим ни достављање захтева. Ако постоји бар једно упозорење и нема грешака, одговарајућа секција ће бити обојена у жуто, односно уколико нема ни грешака ни упозорења биће обојена у зелено и у тим случајевима је могућа промена статуса захтева у "Спреман за подношење" и његово потписивање односно достављање.

| Провера Образаца - број грешака: 3), број упозорења: 0     | Прикажи |
|------------------------------------------------------------|---------|
| Провера ДОКУМЕНТАЦИЈЕ - број грешака: 1, број упозорења: 0 | Прикажи |
| Провера ОСТАЛО - број грешака: 📵 , број упозорења: 🕕       | Прикажи |

Помоћу опције "Прикажи" корисник може видети све грешке и упозорења одговарајуће секције.

| ПРОВЕРА ОБРАЗАЦА - ГРЕШКЕ                                                                                                    | ×                     |
|----------------------------------------------------------------------------------------------------|-----------------------|
| • Биланс стања: Биланс стања није попуњен                                                                                                    |                       |
| • Биланс успеха: Биланс успеха није попуњен                                                                                                    |                       |
| • Статистички извештај: Статистички извештај није попуњен                                                                                                    |                       |
| • Посебни подаци: Образац Посебни подаци није попуњен                                                                                                    |                       |
|                                                                                                    | ×                     |
| Након открањања грешака на акуимирање оде риста потребно је да иницијате на дугие Провери грешке                                                                                                    |                       |
| пакон отклавива грешаха, за ажурираве ове листе потреоно је да кликнете на дугие провери трешке                                                                                                    |                       |
| <ul> <li>Документ са називом "Напомене уз финансијски извештај измењене садржине" нисте приложили.</li> </ul>                                                                                                    |                       |
| • Документ са називом "Одлука о усвајању финансијског извештаја измењене садржине" нисте приложили.                                                                                                    |                       |
| ПРОВЕРА ОСТАЛО - ГРЕШКЕ                                                                                                    | ×                     |
| Након отклањања грешака, за ажурирање ове листе потребно је да кликнете на дугме Провери грешке                                                                                                    |                       |
| за конкретан захтев, на линку "статус наплате захтева / инструкција за плапање". Уколико сте извршили уплату, а накнада није упарена, приложите доказ о уплати накнаде у делу до<br>предвиђеном за доказ о уплати накнаде), како бисте могли да поднесете извештај, односно документацију.<br>• Подаци за лице одговорно за састављање финансијског извештаја нису уписани.<br>• Подаци о потписнику финансијског извештаја нису уписани.                                                                                                    | кументација (на месту |
| VI. Лице одговорно за састављање ФИ                                                                                                    |                       |
| Командом на дугме 💽 додај у горњем десном углу картице отвара се форма за унос лица одг<br>састављање финансијског извештаја.                                                                                                    | оворног за            |
| Лице одговорно за састављање ФИ Обрасци за унос подитака документација подаци о законским заступницима Обраецитења, потврде, долиск<br>Нема резултата                                                                                                    | . Додај               |
| <ul> <li>Корисник има избор једне од три групе података за унос. То могу бити подаци о:</li> <li>пружаоцу рачуноводствених услуга у смислу чл. 16. став 1. Закона;</li> <li>повезаном правном лицу или</li> <li>физичком лицу.</li> </ul>                                                                                                    |                       |
| Ten operatingser insule     Typerating (and young converting of the second of the second of the |                       |

Прве две групе података се преузимају аутоматски из Евиденције обвезника уносом матичног броја (ако је у питању домаће правно лице), осим поља за контакт телефон у које обавезно треба унети исправан број телефона у случају да се укаже потреба за комуникацијом са лицем одговорним за састављање финансијског извештаја, а у циљу ефикаснијег отклањања недостатака из захтева. Податке о физичком лицу и страном правном лицу потребно је унети ручно. Унете податке корисник верификује командом "Потврди". Уколико се унесу погрешни подаци, исти се могу обрисати командом "Испразни поља за унос", а уколико је одабран погрешан тип одговорног лица онда треба изабрати команду "Одустани" како би се поновио поступак уноса испочетка.

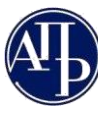

унос новог записа [лице одговорно за састављање фи]

| Тип одговорног лица 🕕 |          | <ul> <li>Име и презиме</li> </ul> | <ul> <li>Контакт телефон</li> </ul> |
|-----------------------|----------|-----------------------------------|-------------------------------------|
| Физичко лице          | <b>~</b> | Petar Bogdanovic                  | 011/ 4                              |
| Домаће/страно лице    |          | * Држава                          | Адреса е-поште креатора захтева     |
| Домаће физичко лице   | ~        | Србија 🗸                          | 4                                   |
| JWEL                  |          | * Место                           |                                     |
|                       |          | Beograd                           |                                     |
|                       |          | * Улица и број                    |                                     |
|                       |          |                                   |                                     |
|                       |          |                                   |                                     |
|                       |          |                                   |                                     |
|                       |          |                                   |                                     |

Уколико корисник мења унете податке након њиховог потврђивања, чување измена извршава командом "**Сачувај**", а ако хоће да обрише унете податке онда треба да кликне на дугме "**Обриши**".

Уколико корисник унесе податке за пружаоца рачуноводствених услуга, при чему наведено **правно лице односно предузетник није уписан у Регистар пружалаца рачуноводствених услуга**, појавиће се порука у којој се корисник упозорава да то лице мора бити уписано у поменути регистар, иначе достављени **финансијски извештај неће бити јавно објављен као потпун и рачунски тачан**. Слично упозорење ће се кориснику појавити и у секцији "Провера Остало".

| цаонания провения (пада<br>Малиния Оро)<br>Преузмия податке | пруналац рачуловодствених услуга, ха улисано у регистар пружалаца<br>рачуноводствених услуга. У противном, финансијски извештај неће бити<br>јавно објављен, јер није састављен у складу са Законом.<br>Да и желите да наставите?<br>Да Одустани | (994) |
|-------------------------------------------------------------|----------------------------------------------------------------------------------------------------|-------|
|-------------------------------------------------------------|----------------------------------------------------------------------------------------------------|-------|

Када се као тип одговорног лица изабере "**Пружалац рачуноводствене услуге"** или "**Повезано правно лице**", у оквиру картице *"Лице одговорно за састављање*", систем ће аутоматски попунити поље **"Регистрована мејл адреса**" са мејл адресом тог лица која је регистрована у статусним регистрима Агенције и на истој ће се слати све нотификације у вези промене статуса захтева.

## VII. Обрасци за унос података

На овој листи биће приказани сви обрасци које обвезник треба да попуни и достави у оном обиму који је дужан у складу са Законом и примењеном рачуноводственом регулативом.

На овој листи биће приказани сви обрасци које обвезник треба да попуни и достави у оном обиму који је дужан у складу са законом и примењеном рачуноводственом регулативом.

| Лиц    | е одговорно за састављање ФИ | Обрасци за унос података | Документација    | Подаци о законским заступницима | Обавешт | ења, потврде, дописи  | прикажи све 🛩 |
|--------|------------------------------|--------------------------|------------------|---------------------------------|---------|-----------------------|---------------|
|        |                              |                          |                  |                                 |         |                       |               |
| 1 до 4 | од укупно 4 резултата        |                          |                  |                                 |         |                       |               |
|        | Назив ↑↓                     | Број грешака/у           | позорења ↑↓      |                                 | Акције  |                       |               |
|        | Биланс стања                 | Број грешака 1; Е        | број упозорења 0 |                                 | • Унеси | 👂 Прегледај 🔮 Преузми |               |
|        | Биланс успеха                | Број грешака 1; Е        | број упозорења 0 |                                 | • Унеси | 🛇 Прегледај 🔮 Преузми |               |
|        | Статистички извештај         | Број грешака 1; Е        | број упозорења 0 |                                 | • Унеси | 🛇 Прегледај 🔮 Преузми |               |
|        | Посебни подаци               | Број грешака 1; Е        | број упозорења 0 |                                 | 🛛 Унеси | 🛇 Прегледај 🔮 Преузми |               |

У колони "Број грешака/упозорења" налази се податак о броју грешака и упозорења у конкретном обрасцу, а у колони "Акције" доступне акције за сваки појединачни образац.

Комадном на <sup>Сунеси</sup> отвара се одговарајући образац за унос података.

Комадном на <sup>О Прегледај</sup> отвориће се преглед обрасца без могућности уноса података.

Комадном на <sup>О Преузми</sup>врши се преузимање образаца који су погодни за штампу (у PDF формату).

Препорука је да обвезници који немају верификовану величину из претходне године и новоосновани обвезници прво попуне *"Посебне податке"*, ради потврђивања исправности унете улазне величине, односно обавезе ревизије, а након тога обрасце финансијског извештаја.

У обрасцима је могуће уносити податке само у бела поља, док су сива поља збиреви који се аутоматски израчунавају. У обрасце се уносе позитивне вредности. Изузетно код неких образаца, код којих је то прописано одговарајућим подзаконским актом (по правилу у обрасцу Извештај о променама на капиталу) могућ је унос негативних износа. Негативне вредности се уносе уписом износа а затим знака минус "-".

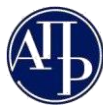

Брза навигација на врх или дно обрасца могућа је тастерима **Home** и **End** на тастатури, док се за прелазак у наредно поље може се користити тастер **Tab**.

У форми за унос података у образац налазе се дугмићи са различитим акцијама које су кориснику увек доступне без обзира на то на којој позицији за унос података се налази.

| 020, 021 и 022 | <ol> <li>Земљиште и грађевински<br/>објекти</li> </ol>                                                | 0010 |                 |       |                  |       |                     |                  |   |
|----------------|----------------------------------------------------------------------------------------------------|------|-----------------|-------|------------------|-------|---------------------|------------------|---|
| 023            | 2. Постројења и опрема                                                                                | 0011 |                 |       |                  |       |                     |                  |   |
| 024            | 3. Инвестиционе некретнине                                                                            | 0012 |                 |       |                  |       |                     |                  |   |
| 025 и 027      | <ol> <li>Некретнине, постројења и<br/>опрема узети у лизинг и<br/>некретнине, постројења и</li> </ol> | 0013 |                 |       |                  |       |                     |                  |   |
| Повратак на    | а захтев Сачувај образац                                                                              | Увез | и и сачувај XML | Сачув | ај и преузми XML | Сачув | ај и врати се назад | Обриши и сачувај | 1 |

# Објашњење:

- **Повратак на захтев** омогућава повратак на картицу "Обрасци за унос података" без чувања унетих података;
- Сачувај образац омогућава чување унетих података и ажурирање листе грешака и упозорења, без изласка из обрасца. Препорука је да се користи периодично уколико се образац попуњава ручно дужи временски период;
- Увези и сачувај XML омогућава попуњавање обрасца увозом одговарајућег XML-а; уколико је корисник, приликом креирања захтева, обележио опцију "Преписивање обрасца", коришћењем команде "Увези и сачувај XML" ће бити обрисани сви преписани подаци;
- Сачувај и преузми XML омогућава да се преузме XML на основу попуњеног обрасца;
- Сачувај и врати се назад ова акција ће сачувати унете податке, ажурирати листу грешака и упозорења и изаћи из обрасца на картицу "Обрасци за унос података"
- Обриши и сачувај омогућава брисање свих података унетих у образац без могућности враћања истих.

У случају да у обрасцу нису задовољена сва контролна правила, на врху стране ће бити приказане све грешке и упозорења у вези са незадовољеним рачунско-логичким контролним правилима које се односе на тај образац, али тек након што сви обрасци буду сачувани.

Уколико образац садржи дужу листу незадовољених контролних правила, кроз исту се пролази клизачем са десне стране. Кликом на жељено контролно правило врши се селекција истог при чему је могуће кретање кроз образац а да то правило буде означено. Конкретно правило остаје обележено (као на слици испод), све док обвезник не изврши селекцију на друго правило или иде на акцију "Сачувај образац".

| Финансијски извештаји Упулства -                                                                                                    |                                                                                                    | 🛛 Инфо              | fi lalic |  |  |  |
|----------------------------------------------------------------------------------------------------|----------------------------------------------------------------------------------------------------|---------------------|----------|--|--|--|
| <ul> <li>Na AOP-u (0001 do 0060) bilansa stanja + (0401 do 0457) bilan<br/>AOD 0011 kol 5 - 200 u 0050 0415 0430 0430 0430</li> </ul>                                                                                                    | sa stanja + (1001 do 1062) bilansa uspeha u koloni 4 (Napomena broj) mora biti unet bar jedan karakter; Potrebno je popuniti kolonu 4 u skladu sa oznakama iz Napomena uz fin.                                                                                           | ansijske izveštaje. |          |  |  |  |
| <ul> <li>AOP 0401 kol. 5 = AOP-0 (0059 - 0415 - 0429 - 0430 - 0431) kol.</li> <li>AOP 0401 kol. 6 = AOP-0 (0059 - 0415 - 0429 - 0430 - 0431) kol.</li> </ul>                                                                                                    | <ul> <li>a, ako je nor voza koli si - nor a (v415 + 0429 + 0430 + 0431) koli 6 (Levi zbir = 0, Desni zbir = 23, Razika = -23)</li> <li>a, ako je AOP 0059 koli 6 &gt; AOP-a (V415 + 0429 + 0430 + 0431) koli 6 (Levi zbir = 0, Desni zbir = 23, Razika = -23)</li> </ul> |                     | _        |  |  |  |
| <ul> <li>AOP 0401 kol. 7 = AOP-u (0059 - 0415 - 0429 - 0430 - 0431) kol. 7, ako je AOP 0059 kol. 7 &gt; AOP-a (0415 + 0429 + 0430 + 0431) kol. 7 (Levi zbir = 0, Desni zbir = 23, Razlika = -23)</li> </ul>                                                                                                    |                                                                                                    |                     |          |  |  |  |
| <ul> <li>AOP 0005 kol, 5 - AOP-10 4656 kol, 5 Kontrolino provilo zahteva slaganje bilansne aktive i pasive (Levi tabir = 23, posivi tibri = 0, Razika = 23)</li> <li>AOP 0055 kol, 6 - AOP-10 456 kol, 6 Kontrolino pravolo zahteva slazanje bilansne aktive i pasive (Levi tabir = 23, positi tabir = 0, Razika = 23)</li> </ul> |                                                                                                    |                     |          |  |  |  |
| ACP 0059 kol. 7 = ACP-u 0456 kol. 7 Kontrolno pravlo zahteva slaganje bilanone aktive i pasive (Levi zbir = 23, Desnri zbir = 0, Razlika = 23)                                                                                                    |                                                                                                    |                     |          |  |  |  |
|                                                                                                    | Попуњава правно лице - предузетник                                                                                                    |                     |          |  |  |  |

У конкретној рачунско-логичкој контроли леви и десни збир представљају збиреве износа на АОП ознакама лево односно десно од знака "=". Разлика приказује износ за који се та два збира разликују. Да би грешка била отклоњена неопходно је извршити проверу унетих података, извршити исправку и сачувати образац.

Незадовољена рачунско-логичка правила која се односе на све обрасце финансијског извештаја могу се видети у оквиру захтева помоћу команде "Прикажи" у секцији "Провера Образаца".

# VIII. Документација

На картици *"Документација"* корисник види списак свих обавезних и опционих докумената која може приложити (означено у колони *"Обавезан документ"*). Документација која се прилаже уз захтев мора бити припремљена и потписана независно од апликације за достављање захтева.

**У апликацију се припремљени документи само учитавају.** Сва документа која корисник учитава у апликацију морају бити у PDF формату. Осим тога, документа за која је означено *"Обавезан потпис"* неопходно је да буду потписана електронским потписом у складу са законом.

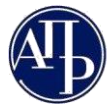

Напомена: За обвезнике код којих је *законски заступник ограничен супотписом*, документи донети од стране законског заступника (нпр. Напомене уз финансијски извештај измењене садржине) треба да буду потписани квалификованим електронским потписима законског заступника *и супотписника*. Само изузетно, **уколико постоје објективне околности које спречавају супотписника да обезбеди квалификовани електронски сертификат** (нпр. супотписник је странац који није у могућности да дође у Републику Србију), прихватиће се да документа која доноси законски заступник буду својеручно потписана од стране тог лица и супотписника, а потом верификована квалификованим електронским потписом законског заступника. У том случају је обвезник дужан да приложи сагласност супотписника са садржином захтева којим је достављен финансијски извештај и образложење о отежавајућим околностима због којих није потписао захтев, односно документа својим квалификованим електронским потписана од стране у папирном облику треба да буде својеручно потписана од стране од страње финансијски извештај и образложење о отежавајућим околностима због којих није потписао захтев, односно документа својим квалификованим електронским потписом. Сагласност супотписника издата у папирном облику треба да буде својеручно потписана од стране супотписника, а потом верификована квалификованим електронским сертификатом законског заступника. Оба документа је неопходно приложити у делу Документација, с тим да се сагласност прилаже под "Остало – потписан".

 Приде оддоворно за саставлъкње ФО
 Обрасци за унос податава
 Пораци о далонскам за суптиници
 Обевештења, потарре, долиса.
 Приде оддоворно за саставља и формација
 Приде оддоворно за саставља и формација
 Приде оддоворно за саставља и формација
 Приде оддоворно за саставља и формација
 Приде оддоворно за саставља и формација
 Приде оддоворно за саставља и формација
 Приде оддоворно за саставља и формација
 Приде оддоворно за саставља и формација
 Приде оддоворно за саставља и формација
 Приде оддоворно за саставља и формација
 Приде оддоворно за саставља и формација
 Приде оддоворно за саставља и формација
 Приде оддоворно за саставља и формација
 Приде оддоворно за саставља и формација
 Приде оддоворно за саставља и формација
 Приде оддоворно за саставља и формација
 Приде оддоворно за саставља и формација
 Приде оддоворно за саставља и формација
 Приде оддоворно за саставља и формација
 Приде оддоворно за саставља и формација
 Приде оддоворно за саставља и формација
 Приде оддоворно за саставља и формација
 Приде оддоворно за саставља и формација
 Приде оддоворно за саставља и формација
 Приде оддоворно за саставља и формација
 Приде оддоворно за саставља и формација
 Приде оддоворно за саставља и формација
 Приде оддоворно за саставља и формација
 Приде оддоворно за саставља и формација
 Приде оддоворно за саставља и формација
 Приде оддоворно за саставља и формација
 Приде оддоворно за саставља и формација
 Приде оддо

Командом на иконицу "Додај документ" 🗻, десно од назива документа који се жели приложити, покреће се процедура додавања документа са рачунара. Када се десно од назива документа појави "Баркод" то је знак да је документ успешно приложен, а командом на иконицу "Прикажи" 🔀 учитани документ ће бити приказан у интернет претраживачу или ће бити преузет у рачунар у зависности од подешавања на рачунару корисника. У случају да је учитан погрешан документ командом на иконицу "Испразни" 📋 исти се брише.

Опција "**Сачувај**" користи се да се сачува текст напомене коју корисник може да упише уз неки од докумената. Опцијом "**Додај**" корисник може додати документ који није на листи, као "*Остало непотписан*" и та документа није неопходно да буду потписана електронским сертификатом.

Да би се избегли проблеми у вези са видљивошћу појединих страна достављеног документа или података о потписнику, документација која се доставља Агенцији **мора бити потписана путем бесплатне апликације Агенције (NexU-APR апликација),** до које се у сваком тренутку може доћи помоћу линка на врху екрана или путем **апликација које обезбеђују потпис у клауду.** 

# Финансијски извештаји Улугства - Алликација за потисовање ПДФ документа 🚺

Уколико је законом и интерним актима правног лица предвиђено да одређена **документа потписује лице које** нема електронски потпис (нпр. председник скупштине, оснивачи и сл.), документ се израђује у папирном облику, исти се потписује својеручно, ставља отисак печата (уколико се користи у правном промету), затим се дигитализује (скенира) и наког тога документ сачуван у PDF формату законски заступник верификује својим квалификованим електронским потписом.

Ревизорски извештај са приложеним финансијским извештајем који је био предмет ревизије потписује искључиво кључни ревизорски партнер својим квалификованим електронским потписом и није потребно да исти потпише законски заступник.

## IX. Подаци о законским заступницима

Захтев, односно извештај потписује актуелни законски заступник на дан подношења. Законски заступник који ће потписати захтев додаје се на листу "Потписници" командом Додају потписнике након чега ће се отворити форма у којој треба унети мејл адресу законског заступника на који ће примати све нотификације које се тичу конкретног захтева.

| Законски заступници                               |                              |                |             |        |                  |          |          |                        |
|---------------------------------------------------|------------------------------|----------------|-------------|--------|------------------|----------|----------|------------------------|
|                                                   |                              |                |             |        |                  |          |          |                        |
| Име                                               | Ірезиме Ј                    | MEL            | Epoj nacowa | Држава | Емаил            | Функција | An       | ција                   |
| Достана                                           | Богдановић                   | 1103979796010  |             | Србија | ✓ adad⊚gmail.com | Директор |          | Додај у поттиснике     |
| 1 до 1 од укупно 1 резултата                      |                              |                |             |        |                  |          |          |                        |
| * Штиклирањем означите ред, како би<br>Потписници | се приказала опција за бриса | ње потписника. |             |        |                  |          |          | Додај новог потписника |
| Име Презиме                                       | JN                           | БГ Бр          | oj nacowa   | Држава |                  | Емаил    | Функција |                        |
| Нема резултата                                    |                              |                |             |        |                  |          |          |                        |
| Приказано 0 резултата                             |                              |                |             |        |                  |          |          |                        |

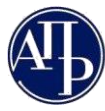

Уколико се на списку не налази лице које треба да потпише захтев, корисник помоћу команде додајновог потписника ручно уписује све податке о том законском заступнику. Уколико се изабере ова могућност (код обвезника који се не региструју у Агенцији), препорука је да достави документ из кога се може утврдити да потписник има својство законског заступника (извод из надлежног регистра и сл.).

За обвезнике код којих је законски заступник ограничен супотписом, преко поменуте команде се уносе подаци о супотписнику, јер је за наведене обвезнике неопходно да сам захтев и сваки документ који законски заступник доноси (нпр. Напомене уз финансијски извештај измењене садржине), буду потписани квалификованим електронским потписима законског заступника и супотписника. Само изузетно, уколико постоје објективне околности које спречавају супотписника да обезбеди квалификовани електронски сертификат (нпр. супотписник је странац који није у могућности да дође у Републику Србију), прихватиће се да захтев потпише само законски заступник, при чему је обвезник дужан у делу "Документација" приложи сагласност супотписника са садржином захтева којим је достављен финансијски извештај и образложење о отежавајућим околностима због којих није потписао захтев. Сагласност супотписника издата у папирном облику треба да буде својеручно потписана од стране супотписника, а потом верификована квалификованим електронским сертификатом законског заступника, а потом приложити у делу Документација, с тим да се сагласност прилаже под "Остало – потписан", а образложење под "Остало – (не)потписан".

Напомена: У случају да је у делу "Подаци о законским заступницима" наведено више од једног потписника, толико потписника треба да потпише електронским сертификатом захтев како би исти био достављен.

Уколико је потребно неког од потписника обрисати са листе *"Потписници",* прво се означи одговарајући ред што ће учинити видљивим команду <u> обриши</u> помоћу ког се означени потписник брише са листе.

| Потписници — | Презиме          | ЈМБГ           | Број пасоша | Држава | Емаил                   | Функција          |
|--------------|------------------|----------------|-------------|--------|-------------------------|-------------------|
|              | Perove           | 12135-740.00   |             | Србија | pelaup storing the Loop | Zamenik direktora |
| ·            |                  |                |             |        |                         |                   |
| Х. Промена с | татуса захтева у | Спреман за под | ношење"     |        |                         |                   |

Када су подаци који су унети у захтев преконтролисани и тачни, односно када је обавезна документација приложена, корисник мења статус захтева кликом на дугме "Спреман за подношење". Уколико захтев има грешака, захтев неће бити пребачен у овај статус већ ће бити приказано одговарајуће обавештење у горњем десном углу екрана.

## Захтев садржи грешке које онемогућавају прелазак у наредни статус. (Код грешке: 60021) 🦻

**Напомена**: Тек превођењем у статус "Спреман за подношење" могуће је покренути поступак потписивања односно подношења захтева. С друге стране, у овом статусу није могуће вршити било какве измене у захтеву. Уколико постоји потреба за накнадним изменама у захтеву неопходно је помоћу команде Врати у припреми захтев вратити у статус "У припреми".

|                                         | Овратак на листу                        |                          |
|-----------------------------------------|-----------------------------------------|--------------------------|
| Врали у приграму < Спреман за подношење | Врати у припрему < Спреман за подношење | 😝 Преглед/потпис захтевв |

## XI. Потписивање и достављање захтева Агенцији

Поступак потписивања захтева од стране законског заступника започиње се командом која се налази на дну странице "Преглед захтева"

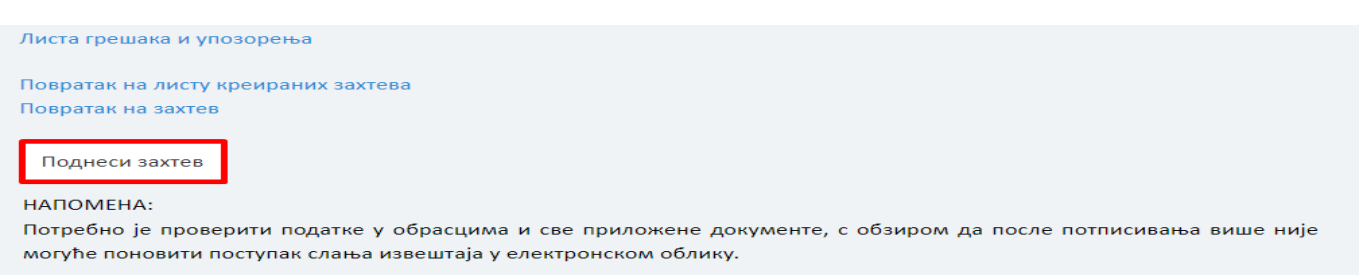

Код обвезника код којих је у потписнике, осим законског заступника, додат и супотписник, оба лица морају да потпишу захтев, с тим што први потписник бира команду "Потпиши захтев", а други потписник користи акцију "Поднеси захтев", јер се захтев сматра поднетим тек потписивањем истог од стране тог лица.

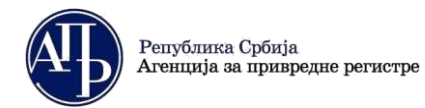

Brankova 25 11000 Beograd (RS)

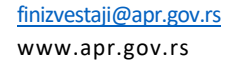

| Статус наплате захтева / Инструкције за плаћање<br>Преглед образаца<br>Преглед документације<br>Преглед обавештења, потврда, дописа | Статус наплате захтева / Инструкције за плаћање<br>Преглед образаца<br>Преглед документације<br>Преглед обавештења, потврда, дописа             |
|----------------------------------------------------------------------------------------------------|----------------------------------------------------------------------------------------------------|
| Листа грешака и упозорења                                                                                                    | Листа грешака и упозорења                                                                                                    |
| Повратак на листу креираних захтева<br>Повратак на захтев                                                                           | Повратак на листу креираних захтева<br>Повратак на захтев                                                                                       |
| Потпиши захтев                                                                                                    | Поднеси захтев                                                                                                    |
| НАПОМЕНА:<br>Потребно је проверити податке у обрасцима и све прил<br>могуће поновити поступак слања извештаја у електронск          | НАПОМЕНА:<br>Потребно је проверити податке у обрасцима и све приложене докум<br>могуће поновити поступак слања извештаја у електронском облику. |
| страница. Преглед заутера" може се дођи на др                                                                                       | с плипа.                                                                                                    |

До странице "Преглед захтева" може се доћи на два начина:

- 1. Из самог захтева, преко команде "Преглед/потпис захтева" у горњем десном углу
- 2. Преко листе креираних захтева, тако што се са десне стране жељеног захтева изабере опција "Прегледај".

| 1 | 🔇 Повра   | так на 1 | лист | гу                                         |     |      |                        |            |   |                         |        |                        |
|---|-----------|----------|------|--------------------------------------------|-----|------|------------------------|------------|---|-------------------------|--------|------------------------|
|   | Врати у п | рипрему  | <    | Спреман за подношење                       |     |      |                        |            | 1 | В Преглед/потпис з      | ахтева | 🗑 Обриши захтев        |
|   |           |          |      |                                            |     |      |                        |            |   |                         |        |                        |
|   | 427024    |          |      | AKCIONARSKO DRUŠTVO, BEOGRAD<br>(PALILULA) | 1.1 | 01.0 | .01.2022 -<br>.12.2022 | 11.01.2023 |   | Спреман за<br>подношење | 2.     | Измени<br>Q. Прегледај |

Линк "*Преглед захтева"* се може копирати из адресне линије у претраживачу и послати законском заступнику (путем мејла или на други начин) и тиме он добија приступ припремљеном захтеву, односно може да провери садржај истог и донесе одлуку да ли га враћа књиговођи на исправку или га потписује својим квалификованим електронским потписом.

| ¢ | · >  | C |        | 🔒 fin.  | apr.gov | v.rs/FiEkst | ernaTest/fro | nte | nd/#/FiZahtev/E67D  | 56224F919E1559BA6B10 | EB7 | 90A27A7AF0063/425 | 000 | -    |
|---|------|---|--------|---------|---------|-------------|--------------|-----|---------------------|----------------------|-----|-------------------|-----|------|
|   | Apps | G | Google | M A     | PR 🛄    | ] SpisakOb  | oveznikaZa   | 0   | Систем за централ   | 🐠 АПР - Претрага ев  |     | Обједињена претр  |     | E.V. |
|   | A    | b | Фина   | нсијскі | і изве  | штаји       | Упутства •   |     | Апликација за потпи | сивање ПДФ документа |     |                   |     |      |

**Напомена**: Пре потписивања, законски заступник је дужан да изврши проверу и утврди да ли је сагласан са захтевом (финансијским извештајем и документацијом) који доставља.

Како би било могуће потписати захтев, неопходно је на свом рачунару инсталирати и покренути апликацију за потписивање <u>NexU-APR</u> (детаљније инструкције у вези потписивања могу се наћи у <u>Упутству</u> за електронско потписивање).

Чином потписивања захтева, исти је аутоматски достављен Агенцији, добија **ФИН број** (о чему корисник одмах добија информацију у апликацији (на врху странице) и нотификацију на мејл адресу из корисничког налога и мејл адресу која је у захтеву наведена за законског заступника, као и на регистроване мејл адресе обвезника и пружаоца рачуноводствених услуга, уколико је исто наведено као лице одговорно за састављање финансијских извештаја обвезника) и прелази из статуса "Спреман за подношење" у статус "Поднет". Од тог момента Извештај је запримљен у Агенцији и корисник нема могућност исправке и корекције у истом.

Кориснику током креирања, састављања и подношења захтева могу у горњем десном углу да се јављају поруке о грешкама које постоје у захтеву. Препорука је да корисник ручно искључи ове поруке кликом на "х".

|      | Финансијски извештаји Улутства • Алликација за потписивање ПДФ документа | ľ | Захтев садржи грешке које онемогућавају препазак у наредин статус. (Код грешке: 60021) 🗴  |
|------|--------------------------------------------------------------------------|---|-------------------------------------------------------------------------------------------|
|      | Овратак на листу                                                         |   |                                                                                           |
|      | У припреми > Спрени за подношење                                         |   | <ul> <li>Провери грешке</li> <li>Преглед/поттис зактева</li> <li>Обриши зактев</li> </ul> |
|      | -                                                                        |   |                                                                                           |
| XII. | Листа креираних захтева                                                  |   |                                                                                           |

Командом "Повратак на листу" из појединачног захтева апликација води на листу свих креираних захтева (ово је уједно и први екран када се корисник улогује у апликацију).

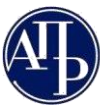

| РИТЕ<br>Iseeu | ЕРИЈУМИ ЗА П<br>итајна година | РЕТРАЖИВАЊЕ 🗙 | Врста захтева     | Матични бр                       | oj                         | Назив обвезник | a                      | Статус захтева      | ×                    | _                                               |
|---------------|-------------------------------|---------------|-------------------|----------------------------------|----------------------------|----------------|------------------------|---------------------|----------------------|-------------------------------------------------|
| 10 50         | ) од укупно 67 р              | мазултата     | Hann officences 1 | Booto environne fe               | Depues †                   |                |                        | Milli Soci asvens 1 | × Пон                | ашти Q Претра                                   |
| l             | 422866                        | 0804          |                   | Вамредни финансијски извештај    | 01.01.2022 -<br>27.12.2022 | 27.12.2021     | датум доставлвалва   ; |                     | У припреми           | С Измени<br>Q Прегледај                         |
|               | 424772                        | 207           | С                 | Ванредни финансијски<br>извештај | 01.01.2022 -<br>29.12.2022 | 29.12.2021     |                        |                     | У припреми           | 🕼 Измени<br>Q. Прегледај                        |
|               | 425000                        | 2079          | S                 | Изјава о неактивности            | 01.01.2021 -<br>31.12.2021 | 13.01.2022     |                        |                     | Спреман за подношење | 🗭 Измени<br>Q. Прегледај                        |
|               | 420288                        | 2061          |                   | Изјава о неактивности            | 01.01.2021 -<br>31.12.2021 | 22.11.2021     |                        |                     | У припреми           | <ul> <li>Измени</li> <li>О Прегледај</li> </ul> |

На овој листи налазе се сви захтеви који су креирани са једног корисничког налога као и статус у коме се ти захтеви налазе (обрисани захтеви неће бити на листи). Изнад листе налазе се критеријуми који се могу користити за претраживање листе и опција броја захтева који се приказују на једној страници листе.

Поред сваког захтева на листи са десне стране се налазе команде "Измени" и "Прегледај". Опција "Измени" се користи за улазак у захтев ради додатних измена у истом, под условом да је захтев у статусу "У припреми", "Спреман за подношење" или "На допуни". Опција "Прегледај" се користи за приказ прегледа захтева и слање на потписивање законском заступнику.

# Б. Поступање по обавештењу о недостацима

Уколико се у поступку обраде утврде одређени недостаци везани за достављени захтев, јавно се објављује "Обавештење о утврђеним недостацима" и обвезник о томе добија нотификацију на мејл адресу из корисничког налога и мејл адресу која је у захтеву наведена за законског заступника, као и на регистроване мејл адресе обвезника и пружаоца рачуноводствених услуга, уколико је исто наведено као лице одговорно за састављање финансијских извештаја обвезника.

Обавештење о утврђеним недостацима обвезника доступно је:

- 1. У апликацији у оквиру картице Обавештења, потврде, дописи...
- 2. На интернет страници Агенције <u>https://fin.apr.gov.rs/JavnaPretraga</u>

Након објаве обавештења о недостацима захтев добија статус "На допуни", а обвезник који је доставио дати Извештај поново добија приступ захтеву ради отклањања утврђених недостатака. Утврђени недостаци исправљају се у поступку који је сличан састављању захтева.

На "Листи креираних захтева" потребно је изабрати захтев за који је објављено обавештење о недостацима и командом на "Измени" улази се у захтев у коме треба исправити недостатке из обавештења (нпр. уколико је потребна исправка неког од достављених докумената, неопходно је тај документ обрисати помоћу одговарајуће команде и затим ажурирати исправан документ).

Након исправке свих утврђених недостатака потребно је поднети допуну, односно поново потписати захтев као приликом првог достављања (<u>објашњено у тачки XI. на страни 8</u>.).

Уколико су отклоњени сви недостаци, Извештај ће бити уписан у Регистар и јавно објављен на интернет страници Агенције као потпун и рачунски тачан извештај, односно исправна документација.

За сва додатна појашњења, можете се обратити на мејл адресу: finizvestaji@apr.gov.rs